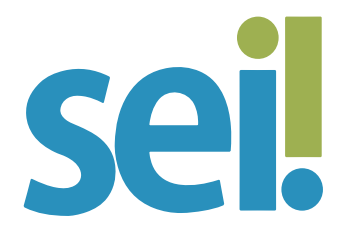

# TUTORIAL DESBLOQUEAR POP-UPS DO SEI

Seu navegador deve permitir a execução de pop-ups do SEI para realizar algumas funções, como abrir automaticamente a janela de edição de um novo documento.

Se os pop-ups do SEI estiverem bloqueados, o sistema registrará a a primeira versão do documento em branco, e o usuário deverá clicar no ícone "Editar Conteúdo" 읋 para abrir o editor de texto.

Para desbloquear os pop-ups do SEI no Mozilla Firefox.

# 1.

Abra o navegador Mozilla Firefox 🥮 .

## 2.

Clique sobre o menu ≡, localizado no canto superior direito da tela.

# 3.

Clique em <sup>Configurações</sup> (se o navegador não estiver atualizado, clique em "Opções").

| Sincronizar e salvar dados | Entrar       |
|----------------------------|--------------|
| Nova aba                   | Ctrl+T       |
| Nova janela                | Ctrl+N       |
| Nova janela privativa      | Ctrl+Shift+P |
| Favoritos                  | >            |
| Histórico                  | >            |
| Downloads                  | Ctrl+J       |
| Senhas                     |              |
| Extensões e temas          | Ctrl+Shift+A |
| Imprimir                   | Ctrl+P       |
| Salvar página como         | Ctrl+S       |
| Procurar na página         | Ctrl+F       |
| Zoom - 1                   | 00% + 🖍      |
| Configurações              |              |
| Mais ferramentas           | >            |
| Ajuda                      | >            |
| Sair                       | Ctrl+Shift+Q |

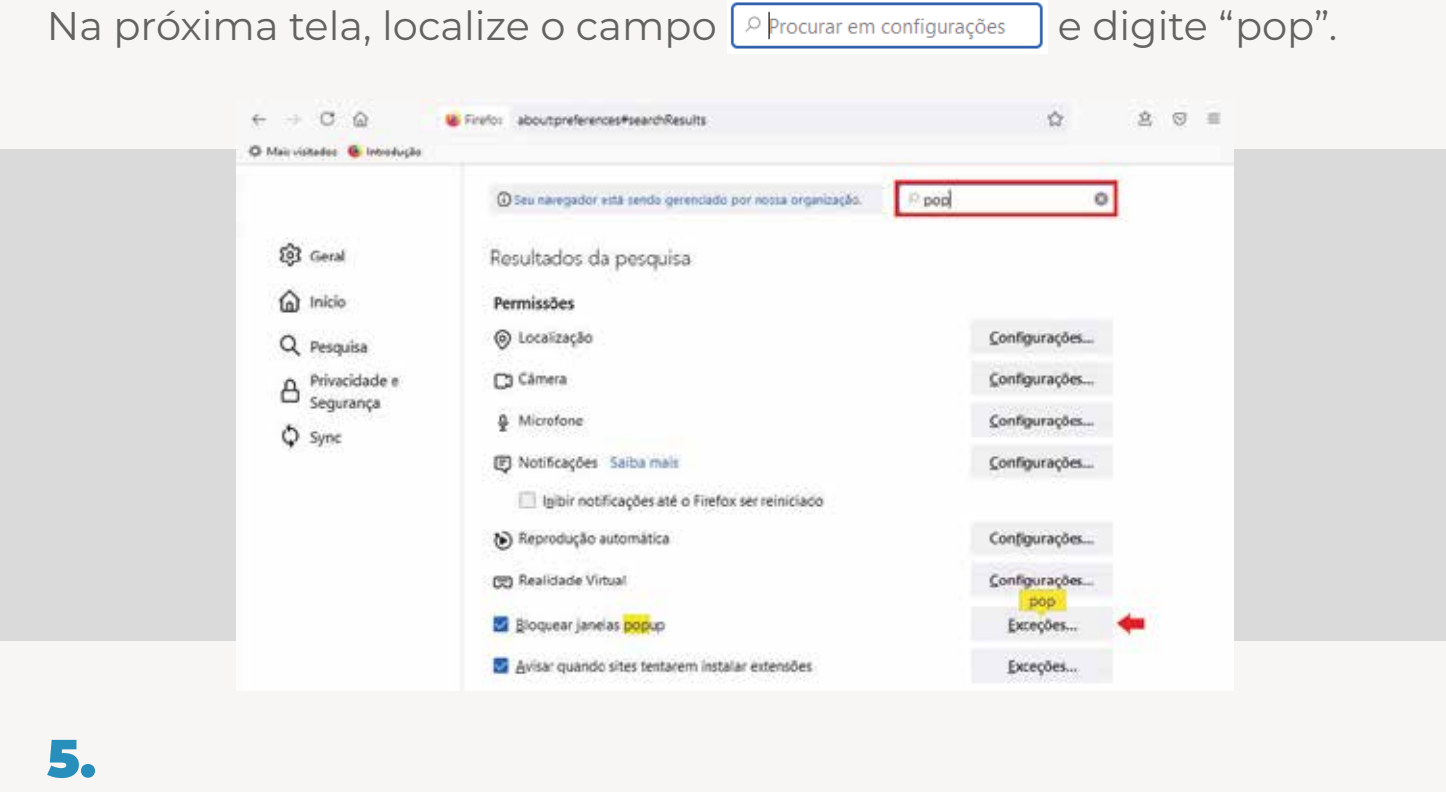

Localize o item "Bloquear janelas popup" <sup>I</sup> Bloquear janelas popup e clique no botão "Exceções" **Exceções**... .

6.

Caso o SEI não conste do rol de sites permitidos, digite https://sei.tjsc. jus.br no campo "Endereço do site".

|                              | Sites permitidos - Popups                                                                                                    |                           | × |  |
|------------------------------|----------------------------------------------------------------------------------------------------|---------------------------|---|--|
|                              | Vocé pode especificar que sites tém permissão para abrir janelas popup. Digite o<br>e clique em Permitir.<br>Endgreço do site | endereço exato de um site | e |  |
| -                            | https://sei.tjsc.jus.br                                                                                                    |                           | 1 |  |
|                              | Dermitir                                                                                                    |                           |   |  |
|                              | SRe .                                                                                                    | Estado •                  |   |  |
|                              | Remover site Remover todos os sites                                                                                           | alterações Cancelar       |   |  |
| <b>7.</b><br>Clique em "Perr | nitir" Permitir .                                                                                                    |                           |   |  |
| <b>8.</b><br>Clique em "Salv | ar alterações" Salvar alterações.                                                                                             |                           |   |  |
| Para <b>desbloque</b>        | ar os pop-ups do SEI no Ch                                                                                                    | rome.                     |   |  |

## 1.

Abra o navegador Google Chrome 🧕

## 2.

Clique no ícone :, localizado no canto superior direito da tela, para abrir o menu do navegador.

## **3.** Clique na opção "Configurações"

Configurações

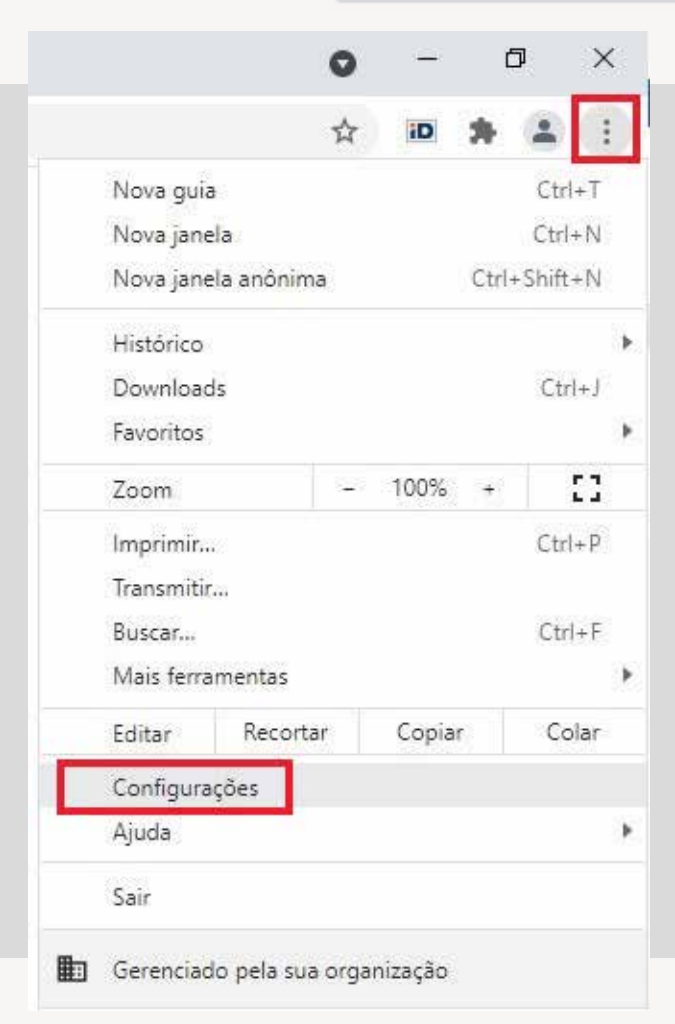

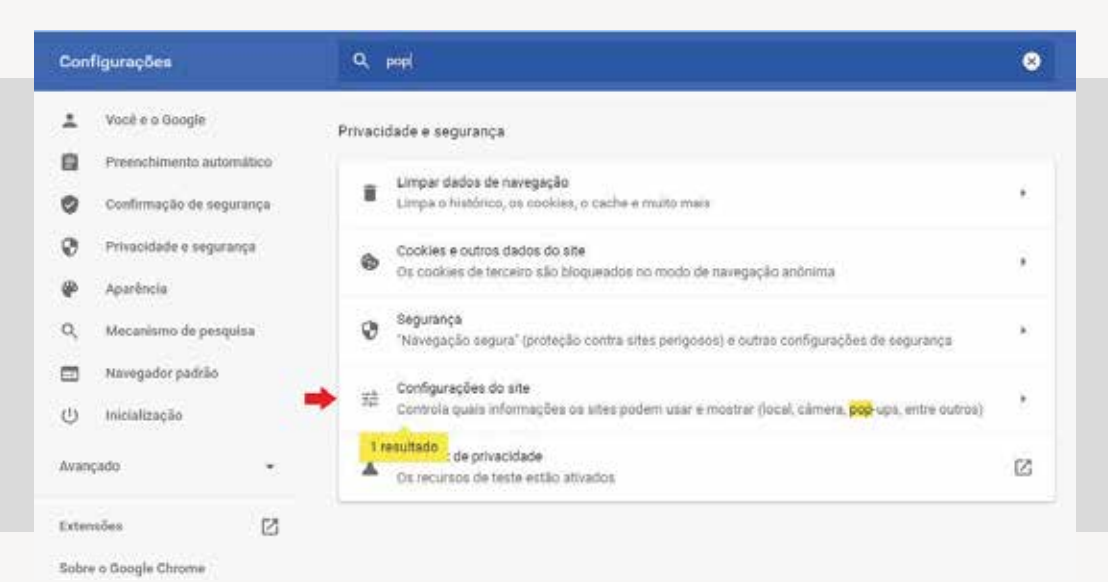

#### 5.

Clique no item "Configurações do site" 😤 Configurações do site .

#### 6.

Na próxima tela, localize e acesse a opção "Pop-ups e redirecionamentos" <sup>Pop-ups e redirecionamentos</sup>

### 7.

Se o endereço do SEI não constar logo abaixo do item "Permitir o envio de pop-ups e o uso de redirecionamentos" <sup>Permitir</sup>, clique em "Adicionar" Adicionar".

| ۹.            | рор                                                                         | e                                                      |
|---------------|-----------------------------------------------------------------------------|--------------------------------------------------------|
| ÷             | Pop-ups e redirecionamentos                                                 | Q Pesquisar                                            |
| Os r<br>talvi | iites podem exibir pop-ups para mostrar anúncios o<br>ez não queira acessar | a usar redirecionamentos para levar você até sites que |
| Con           | nportamento padrão                                                          |                                                        |
| Os s          | ites seguem esta configuração automaticamente a                             | o serem acessados                                      |
| 0             | S sites podem exibir pop-ups e usar redirect                                | ionamentos                                             |
| 0             | 🔯 Não permitir que os sites enviem pop-ups ou                               | usem redirecionamentos (recomendado)                   |
| Con           | iportamentos personalizados                                                 |                                                        |
| 051           | ites listados abaixo seguem uma configuração pers                           | ionalizada em vez do padrão                            |
| Blog          | uear o envio de pop-ups ou o uso de redirecioname                           | Adicionar                                              |
|               | Nenhum site adicionado                                                      |                                                        |
| Perr          | nitir o envio de pop-ups e o uso de redirecionamente                        | Adicionar                                              |
| -             | nttps://sei4-tre.tjsc.jus.br:443                                            | × 1                                                    |

## 8.

Na janela "Adicionar um site", digite https://sei.tjsc.jus.br.

| Site https://sei.tjsc.jus.br Cancelar Adicionar Nenhum site adicionado | Adicionar um site               | men                |
|------------------------------------------------------------------------|---------------------------------|--------------------|
| Cancelar Adicionar<br>Nenhum site adicionado                           | Site<br>https://sei.tjsc.jus.br |                    |
| Cancelar Adicionar<br>Nenhum site adicionado                           |                                 |                    |
| Nenhum site adicionado                                                 |                                 | Cancelar Adicionar |
|                                                                        | Nenhum site adicionado          |                    |
|                                                                        | Herman are additionado          |                    |

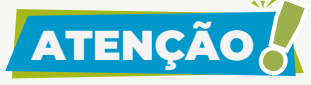

Caso essas orientações não sejam suficientes, solicite auxílio à(ao) TSI de sua unidade.

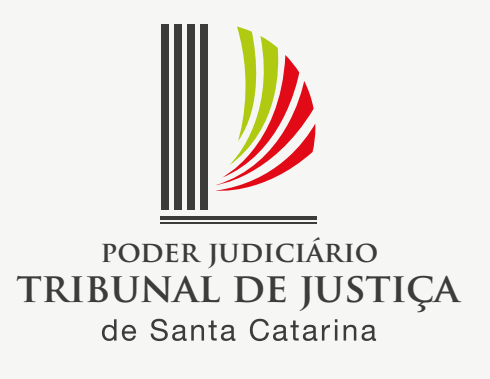